Öppna Sökfältet och markera Inställningar i menyn till höger. Ange nätverk i sökfältet och klicka sedan på Nätverks- och delningscenter i menyn till vänster.

| Inställningar                                      |                                                        |          |          |         |     |
|----------------------------------------------------|--------------------------------------------------------|----------|----------|---------|-----|
| Natverks- och delningscenter                       | Visa enheter och skrivare                              | <u>#</u> |          | nätverk | × 🔎 |
| Hitta och åtgärda nätverks- och anslutningsproblem | Avancerad konfiguration av skrivare                    | •8       |          | Appar 🛒 |     |
| Hantera nätverkslösenord                           | Spara säkerhetskopior av dina filer med<br>Filhistorik | <b>4</b> | Jppdaten |         |     |

## 2. Klicka på: Skapa en ny anslutning eller nytt nätverk

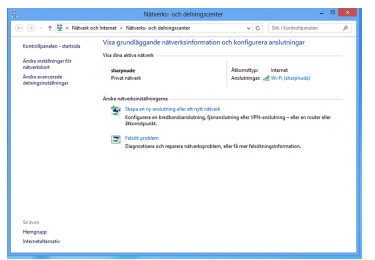

## 3. Klicka på: Anslut till en arbetsplats

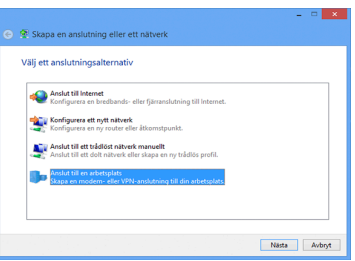

## 4. Klicka på: Skapa en ny anslutning eller nytt nätverk

## 5. Ange följande information i fälten: Internetadress: connect.dold.se Målnamn: Dold.se

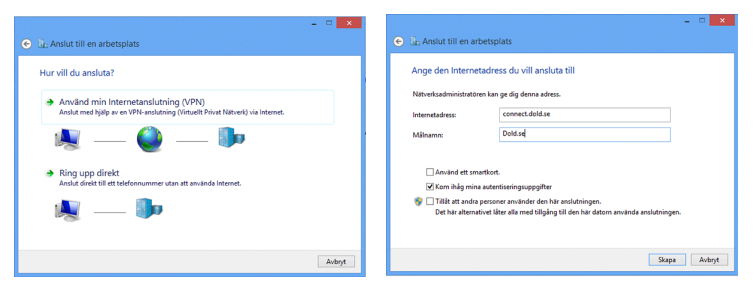

 Gå till Kontrollpanelen > Nätverk och Internet > Nätverksanslutningar. Högerklicka på Dold.se och klicka därefter på Egenskaper.

| 2                                                                       | Nätverksanslutningar                                                                                                    |                                                                                                    | - 🗆 🗙           |
|-------------------------------------------------------------------------|----------------------------------------------------------------------------------------------------|----------------------------------------------------------------------------------------------------|-----------------|
| 🛞 🎯 👻 🕇 😰 > Kontrollpanelen                                             | <ul> <li>Nätverk och Internet          Nätverksanslutninga     </li> </ul>                                                                                                    | r 🕨 🗸 🖉 Sök i Nätverk                                                                                | sanslutningar 🔎 |
| Ordna ▼<br>Namn<br>Bluetooth-nätverksanslutning<br>Doldse<br>affl Wi-Fi | Klipp ut       Klipp ut       Kliptra       Klistra in       Angra       Gorder       Markera alla       Layout       Andra mapp- och sökalternativ       Y       Ta bort       Byt namn       C       D       D       D       Andra mapp- och sökalternativ | Enhetsnamn<br>Bluetooth-enhed (Personal Area<br>WAN-miniport (IKEv2)<br>Marvell AVASTAR Wireless-N N | Internetätkomst |
|                                                                         | Stäng                                                                                                    |                                                                                                    |                 |

7. Gå till fliken Säkerhet och ändra Typ av VPN-server till: L2TP/IPSec

|            | emativ                                                  | Sakemet                                                   | Natve                                              | rrk∣De                                   | shing                                         |                 |
|------------|---------------------------------------------------------|-----------------------------------------------------------|----------------------------------------------------|------------------------------------------|-----------------------------------------------|-----------------|
| Typ av VP  | N-server                                                |                                                           |                                                    |                                          |                                               |                 |
| L2TP/IPs   | ec (Laye                                                | r 2 Tunneli                                               | ing Proti                                          | ocol wit                                 | h IPsec)                                      |                 |
| Datakrypte | ring:                                                   |                                                           | [                                                  | Avar                                     | icerade instäl                                | ningar          |
| Kräv krypt | ering (ko                                               | oppla från o                                              | om serve                                           | ım väg                                   | rar)                                          |                 |
| Autentia   | dina -                                                  |                                                           |                                                    |                                          |                                               |                 |
| Anvä       | H FAP (                                                 | Extensible                                                | Authors                                            | ication                                  | Protocoll                                     |                 |
| 0          | 10.000                                                  |                                                           |                                                    |                                          | Teresey                                       |                 |
|            |                                                         |                                                           |                                                    |                                          |                                               | ~               |
|            |                                                         |                                                           |                                                    |                                          | Egenska                                       | per             |
| OTIN       | öllande r                                               | rotokoli                                                  |                                                    |                                          |                                               |                 |
|            |                                                         |                                                           |                                                    |                                          |                                               |                 |
|            |                                                         |                                                           |                                                    |                                          |                                               |                 |
|            |                                                         |                                                           |                                                    |                                          |                                               |                 |
| Ok         | rypterat I                                              | losenord (r                                               | PAP)                                               |                                          |                                               |                 |
|            | rypterat l<br>IAP (Cha                                  | ilence Har                                                | PAP)<br>ndshake                                    | Auther                                   | tication Prot                                 | col)            |
|            | nypterat I<br>IAP (Cha<br>S-CHAP )                      | illenge Har<br>v2 (Microso                                | PAP)<br>ndshake                                    | Auther<br>P Versio                       | ntication Prote                               | ocol)           |
| 0k         | nypterat I<br>IAP (Cha<br>S-CHAP                        | illenge Har<br>v2 (Microso                                | PAP)<br>ndshake                                    | Auther<br>P Versk                        | ntication Proto<br>on 2)                      | ocol)           |
| CH<br>M    | nypterat  <br>IAP (Cha<br>G-CHAP 1<br>Använd<br>(och ev | illenge Har<br>v2 (Microso<br>d mitt Wind<br>rentuell dor | PAP)<br>ndshake<br>oft CHA<br>iows-inlo<br>män) au | Auther<br>P Versik<br>ggning<br>tomatisk | ntication Proto<br>on 2)<br>snamn och lö<br>d | ocol)<br>senord |

8. Klicka sedan på Avancerade inställningar. Markera Använd en nyckel som delats i förväg för autentisering och ange: Dold\_L2TP\_psk

|         | Avancerade egenskaper                                     |
|---------|-----------------------------------------------------------|
| 2TP     |                                                           |
| Anvär   | d en nyckel som delats i förväg för autentisering         |
| Nyckel: | Dold_L2TP_psk                                             |
| O Använ | d certifikat för autentisering                            |
| Kontro  | llera namn- och användningsattributen för serverns certif |
|         | -                                                         |
|         |                                                           |
|         | -                                                         |
|         | -                                                         |
|         | -                                                         |

9. Anslutningen har skapats och du kan nu ansluta.

Ta fram menyfältet och klicka sedan på Inställningar. Klicka därefter på nätverkssymbolen. Markera Dold.se-anslutningen och klicka därefter på Anslut.

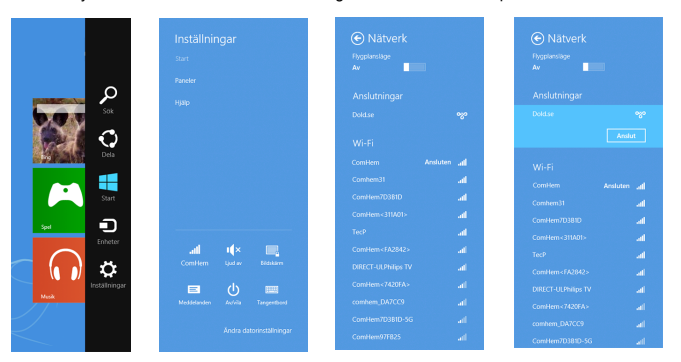